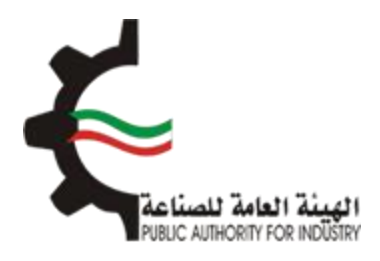

# البوابة الإلكترونية للمطابقة منصة طابق

# دليل المستخدم لإصدار شهادة تقييم فنى بناءً على شهادة المطابقة

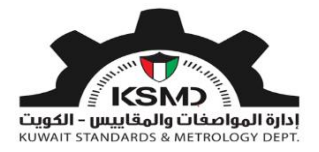

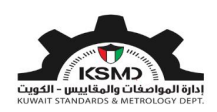

## وصف الخدمة

اصدار شـهادة تقييم فني من قبل الهيئة العامة للصناعة بناءً على شـهادة المطابقة لتمكين المسـتورد من اسـتخدامها لاحقا في الإفراجات الجمركية الخاصة بذات المنتج.

## آلية الاستخدام

- 1. يجب تعبئة طلب الحصول على هذه الشهادة وإرفاق الملفات المطلوبة.
  - 2. متطلبات الحصول على الشهادة هي:
- تفاصيل شهادة المطابقة التي حصل عليها المستورد مسبقًا للمنتجات المستوردة ذات الصلة
  - 3. تقديم الطلب
- 4. في حال الموافقة يتم إشعار المستورد من خلال البريد الإلكتروني لإستكمال إجراءات الحصول على شهادة التقييم الفني بعد دفع الرسوم
  - يستطيع المستخدم متابعة حالة الطلب من خلال حسابه في موقع الهيئة.

#### طلب إصدار شهادة التقييم الفنى

لبدء هذه الخدمة يقوم المستخدم بتسجيل الدخول عبر الرابط المخصص لذلك كما هو موضح بالشكل التالي:

|              | تسجيل الدخول                     |
|--------------|----------------------------------|
|              | عنوان البريد الالكتروني 🔹        |
|              | ادخل عنوان البريد الالكتروني هنا |
|              | كلمة المرور 🔺                    |
|              | ادخل كلمة المرور هنا             |
| تسجيل الدخول | تذكرنى                           |

بعد عملية تسجيل الدخول يقوم المستخدم بالدخول إلى منصة طابق ثم اختيار رابط "المطابقة للسلع المستوردة" من الصفحة الرئيسية لمنصة طابق بالشكل التالي:

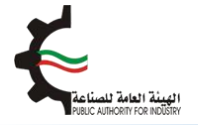

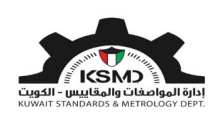

| user@fba.com &                            | منصة طابق                      | ت الفنية الدولية + علامة الجودة+ | المواصفات و المقاييس - العلاقات | ¥.  |
|-------------------------------------------|--------------------------------|----------------------------------|---------------------------------|-----|
|                                           |                                |                                  |                                 |     |
|                                           | 940<br>978                     |                                  |                                 | -   |
| ر الرموز الجمركية<br>معني المركز الجمركية | المنتجات المحرجة               | جهات تقويم المطابقة              | كيف تستخدم طابق                 |     |
|                                           | دمات الإلكترونية               |                                  | +                               |     |
|                                           |                                |                                  | E                               | TEE |
|                                           | المطابقة للمركبات، الدراجات ال | المطابقة للسلع المستوردة         | المطابقة للسلع المدلية          |     |
|                                           | والإطارات                      |                                  |                                 |     |

سيتم الدخول إلى صفحة المطابقة للسلع المستوردة وإختيار شهادة التقييم الفني بالشكل التالي:

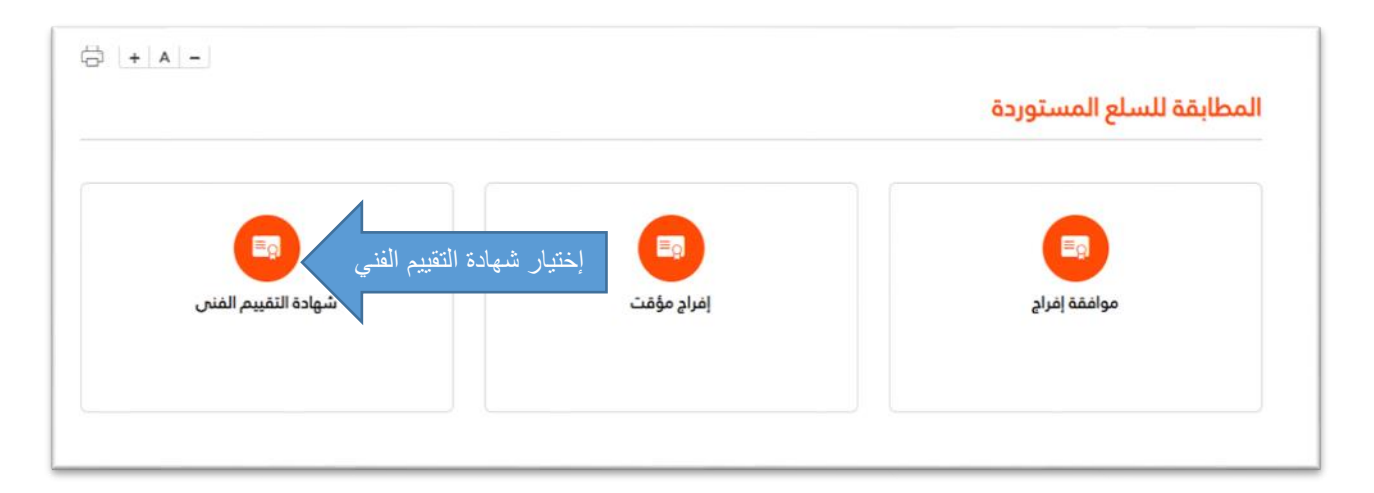

سـوف يتم الدخول إلى صفحة شـهادة التقييم الفني ومن ثم اختيار "طلب شـهادة التقييم الفني" بالشـكل التالي:

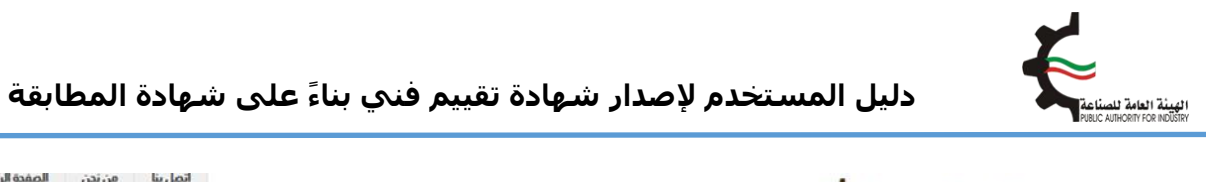

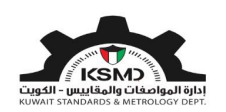

| إتصل بنا من ندن الصفدة الرئيسية<br>18 يونيو 2020 🛌 العربية • |           |                | ť                         | PUBLIC AUTHORITY FOR I | NDÜSTR  |
|--------------------------------------------------------------|-----------|----------------|---------------------------|------------------------|---------|
| externaluser® &                                              | منصة طابق | علامة الجودة٠٠ | العلاقات الفنية الدولية 🛩 | المواصفات و المقاييس   | *       |
| <b>+ A</b> -                                                 |           |                |                           | ة التقييم الفني        | ئىھاد   |
|                                                              |           |                |                           | للرجوع                 | لغط هنا |
| استکوال / عرف الطلبات                                        |           |                | شوادة التقييم الفنو       | uulb                   |         |
| المعتبية ( جرد) معتبة                                        |           |                |                           |                        |         |
|                                                              |           | ر الفني        | شـهادة التقييد            | اختيار طلب             |         |

يقوم المستخدم بإدخال بيانات الطلب وإرفاق الملفات المطلوبة بالشكل التالي:

- ماركة المنتج
  إختيار شهادة المطابقة الخاصة بذات المنتج
  تقديم الطلب

| طلب شهادة التقييم الفني            |   |                                        |
|------------------------------------|---|----------------------------------------|
| تفاصبا بالشركة/الفرد               |   |                                        |
|                                    |   |                                        |
| نوع مقدم الطلب 🔹                   | J | رقم السجل التجاري للشركة 🔹             |
| شركة                               | ~ | 234/4344                               |
| النسم •                            |   | العنوان •                              |
| Test Company                       |   | Shuwaikh                               |
|                                    |   |                                        |
| ناريخ اصدار السجل النجاري للسرخة * |   | ناريخ إنبهاء الرحصة النجارية للسرحة  ♦ |
| 25/12/2017                         |   | 31/05/2023                             |
| تلفون                              | , | رقم الفاكس                             |
| 22445577                           |   | 22334455                               |
| هاتف نقال •                        |   | عنوان البريد الالكتروني . *            |
| 99887766                           |   | testuser@fba.com                       |
|                                    |   |                                        |
|                                    |   |                                        |

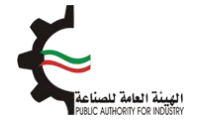

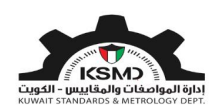

| ماركة • |
|---------|
|         |
| ملاحظات |
|         |

ثم يتم اختيار شـهادة/شـهادات المطابقة على النحو التالي:

| د شهاد<br>77109 | ة المطابق<br>(09-2020) | <b>ة م</b><br>[04-0 |                                                    |                                               |            | الحصول على                    | ىلى تفاصيل المنتج من الشهاد | شهادة |
|-----------------|------------------------|---------------------|----------------------------------------------------|-----------------------------------------------|------------|-------------------------------|-----------------------------|-------|
| لرقم            | فئة<br>المنتج          | الرمز الجمركي       | وصف السلعة                                         | الطراز                                        | بلد المنشأ | المواصفة/المواصفات الذاضع لها |                             | إجراء |
| )]77109         | -09-2020               | [04                 |                                                    | شهادة المطابقة                                |            |                               |                             | حذف   |
| 1               | II-15                  | 8504.40.90          | مضخة مثبتة<br>علي مقطورة<br>لزوم حفر ابار<br>النفط | مضخة مثبتة على مقطورة لزوم.<br>حفر ابار النفط | الصين      |                               | 57836                       |       |

حيث سيتم عرض تفاصيل شـهادة المطابقة للإختيار المنتج، كما يمكن إضافة شـهادة مطابقة أخرى وإختيار منتج آخر لنفس الماركة.

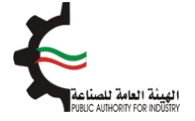

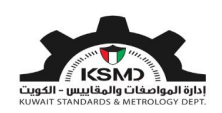

| وع المرفقات                                                                                                    | تنزيل الملفات                                                                                                    | إجراء                            |
|----------------------------------------------------------------------------------------------------|----------------------------------------------------------------------------------------------------|----------------------------------|
| للفات أخري                                                                                                    | پردین تحمیل ملف PDF فقط کمرفق                                                                                                    |                                  |
|                                                                                                    |                                                                                                    |                                  |
| إقرار وتعهد                                                                                                    |                                                                                                    |                                  |
| إقرار وتعهد<br>أقر بأن جميع البيانات والمعلومات<br>المعتمدة لها و غي ذلك مخالفتي<br>الفياسي رقم 128/1977 بويدي           | ، المذكورة في هذا الطلب وفي المرفقات صحيحة. كما أن للهيئة الدق في سحب العينات خالل مدة سريان الشهادة للتأكد من استمرارية مطابقة المنا<br>لهذا التعهد أكون مسئوال بصفتي الشخصية عن مخالفتي للمواصفات واللوائح المعتمدة لدى الهيئة معرضا نفسي للعقوبة الجنائية و المنصوص عل<br>للهيئة إلهاء التقييم في أي وقت دون ادنى مسئولية على الهيئة .   | لمواصفات واللر<br>في قانون التود |
| إقرار وتعهد<br>أمر بأن جميع البيانات والمعلومات<br>المعتمدة لها و في حالة مخالفتي<br>الفياسي رقم 128/1977 ،ويدق<br>أوافق | ، المذكورة في هذا الطلب وفي المرفقات صحيحة. كما أن للهيئة الدق في سحب العينات خالل مدة سريان الشهادة للتأكد من استمرارية مطابقة المنا<br>، لهذا التعهد أكون مسئوال بصفتي الشخصية عن مخالفتي للمواصفات واللوائح المعتمدة لدى الهيئة معرضا نفسي للعقوبة الجنائية و المنصوص عل<br>للهيئة إلغاء التقييم في أي وقت دون ادنى مسئولية على الهيئة . | لمواصفات واللر<br>مي فانون التود |

بعدها يتم إرسال الطلب إلى قسـم تنمية الجودة في الهيئة العامة للصناعة للموافقة على الطلب.

في حال مطابقة الإرسالية للمتطلبات يتم إشعار الشركة من خلال البريد الإلكتروني لإستكمال إجراءات الحصول على شهادة التقييم الفني بعد دفع الرسوم.

> كما يستطيع المستخدم متابعة حالة الطلب من خلال صفحة شهادة التقييم الفني وإختيار إستكمال/عرض الطلبات كما التالي:

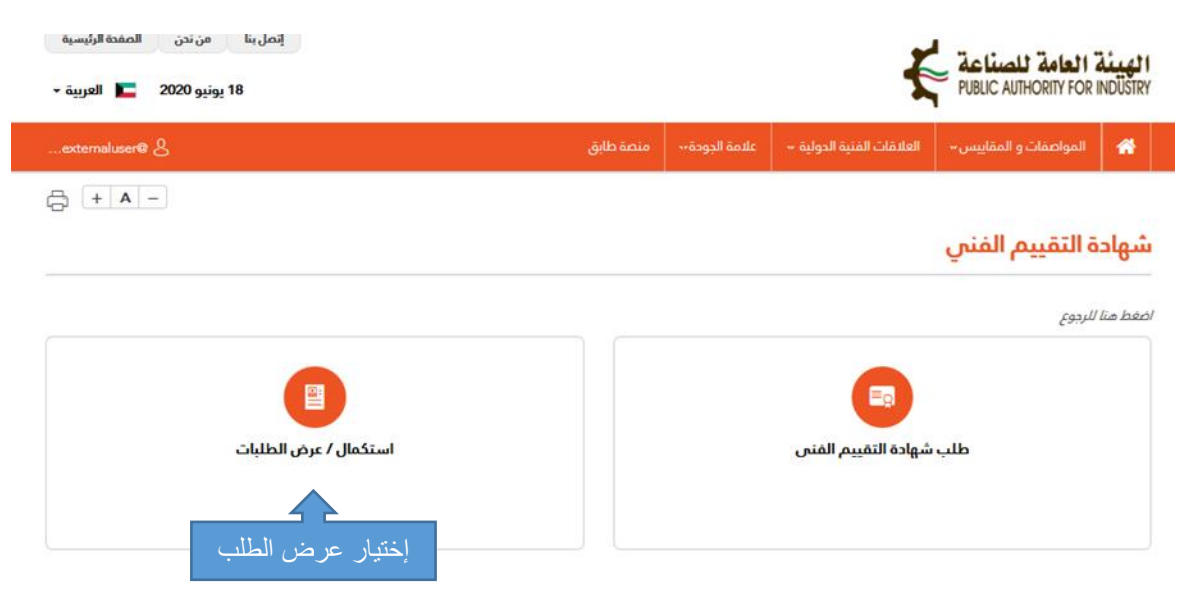

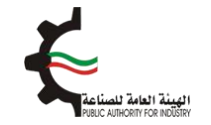

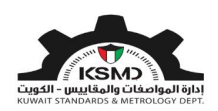

#### شهادة التقييم الفني

| Sho | w v 10 entries       |        |        |                            |                            |                             |                       |                          | Search |
|-----|----------------------|--------|--------|----------------------------|----------------------------|-----------------------------|-----------------------|--------------------------|--------|
|     | إجراء                |        | الحالة | <sup>¢</sup> نوع الدرسالية | <sup> ا</sup> لاسم التجاري | رقم السجل التجاري<br>للشركة | اريخ تقديم 🝦<br>الطلب | <sup>\ ا</sup> رقم الطلب | الرقم  |
|     | تدميل الشهادة<br>عرض |        |        |                            |                            |                             |                       |                          | 1      |
|     | تدميل الشهادة<br>عرض |        |        |                            |                            |                             |                       |                          | 2      |
| Sho | wing 1 to 2 of 2 e   | ntries |        |                            |                            |                             |                       |                          | 1      |

بعد موافقة قسـم تنمية الجودة في الهيئة العامة للصناعة على الطلب، سـيتم إخطار الشـركة بالموافقة عبر البريد الإلكتروني وذلك لإسـتكمال عملية الدفع من خلال سـجل متابعة طلبات شـهادة التقييم الفني على النحو التالي:

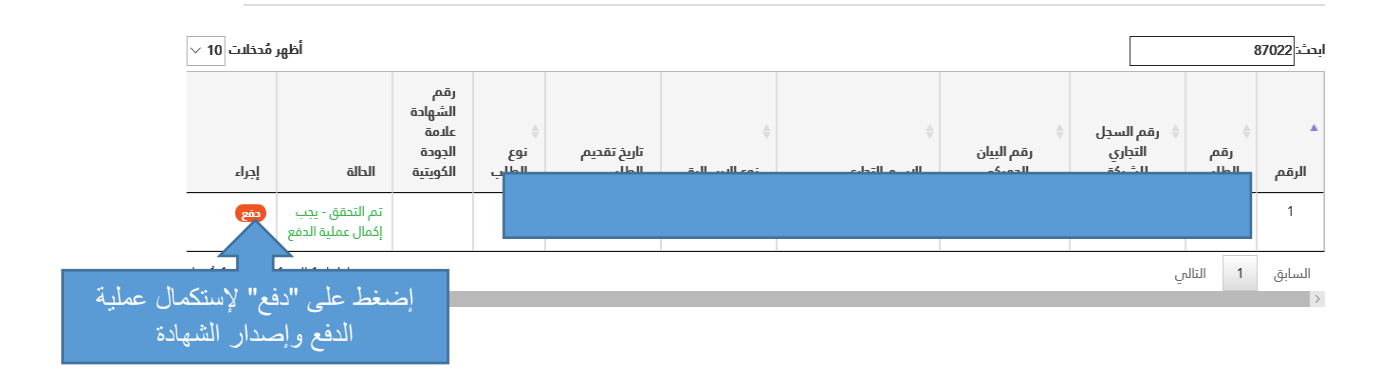

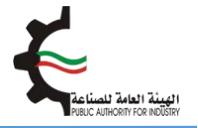

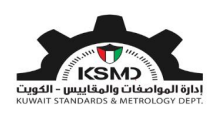

يقوم المستخدم بدفع الرسوم الخاصة بهذه الخدمة والحصول على شـهادة التقييم الفني عبر بوابة الدفع الإلكتروني (K-net) أو من خلال أجهزة التحصيل الإلي (ATM) الخاصة للهيئة.

كما يمكن إختيار الطلبات المتاحة للدفع على النحوى التالي:

| user@fbe.com &                                      |   | -64    | المطاب | علامة الجودة + | العلاقات الفنية الدولية. +        | المواصفات و المقاييس-                                           | *                |
|-----------------------------------------------------|---|--------|--------|----------------|-----------------------------------|-----------------------------------------------------------------|------------------|
| ā ta-                                               |   |        |        |                |                                   | الدفع                                                           | صفحة             |
| اختيار عملية الدفع:<br>• K-net                      |   |        |        |                | Test Corr<br>testuser@fbc<br>28/4 | الدسم التجاري (١٩٩٩م)<br>وان البريد اليلكنروني 2000)<br>التاريخ | ir.              |
| • ATM                                               |   |        |        |                | غم                                | ه إفراح الدفع 6<br>موافقة إفراح تفاصيل الد                      | موافة<br>شهادة ا |
|                                                     |   | المبلغ |        | ميناء          | نوع الدرسالية                     | رقم الطلب                                                       | •                |
| إختيار الطلبات                                      |   | 12     |        | المطار         |                                   |                                                                 | 8                |
|                                                     |   | 12     |        | الشويغ         |                                   |                                                                 | 6                |
|                                                     |   | 12     |        | الشويخ         |                                   |                                                                 | 5                |
|                                                     |   | 12     |        | الشويخ         |                                   |                                                                 | 4                |
|                                                     |   | 12     |        | المطار         | 4                                 |                                                                 | 2                |
|                                                     |   | 12     |        | الشويخ         |                                   |                                                                 | 1                |
| يمالي المبلغ 0.000 KWD<br>إلغاء إستكمال عملية الدفع | 퀴 | 12     |        | السويح         |                                   |                                                                 |                  |

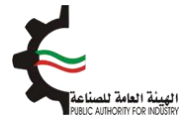

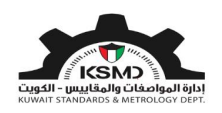

بعد إسـتكمال عملية دفع رسـوم الطلب من خلال بوابة الدفع الإلكتروني (K-net)، يتم عرض إيصال الدفع وإصدار الشـهادة على النحو التالي:

|   | إتصل بنا عن الهيئة الصفحة الرئيسية |               |                        |                           | 7                         | العامة للصناعة                                       | المبيئة         |
|---|------------------------------------|---------------|------------------------|---------------------------|---------------------------|------------------------------------------------------|-----------------|
| - | 28 إبريل 2020 🔲 العربية -          |               |                        |                           | X                         | PUBLIC AUTHORITY FOR I                               | NDÜSTRY         |
|   | .user@fba.com &                    |               | المطابقة <del> -</del> | علامة الجودة <del>+</del> | العلاقات الفنية الدولية 🔸 | المواصفات و المقاییس                                 | *               |
| ć | - <b>A</b> -                       |               |                        |                           |                           |                                                      |                 |
|   |                                    |               |                        |                           |                           | الدفعة                                               | تأكيد           |
| _ |                                    |               |                        |                           |                           |                                                      |                 |
|   |                                    |               |                        |                           |                           | ملية الدفع بنجاح                                     | تمت عا          |
|   |                                    |               |                        |                           |                           | Dear                                                 | Fest User       |
|   |                                    |               |                        |                           |                           | لديد رسوم الطلب                                      | شكرا لتس        |
|   | 2133                               | رقم الطلب     |                        | لإثسف ؤخةحشيغ             |                           | الشركة / المنظمة                                     | اسم             |
|   | KWD 12.000                         | إجمالي المبلغ |                        | إتمام                     |                           | لطلب                                                 | حالة ا          |
|   | CAPTURED                           | النتيجة       |                        | 28-04-2020                |                           | لعملية                                               | تارخ ا          |
|   | 100202011933685610                 | رقم الدفعة    | 20                     | 02011966293704            |                           | العملية                                              | رقم             |
|   | 011910000368                       | رقم المرجع    |                        |                           |                           | إيصال الدفع الصادر من الهيئة                         | رقم             |
|   | 7377602026035467892                | رقم التتبع    |                        | B37055                    |                           | التفويض                                              | رقم             |
|   |                                    | دة            | لعرض الشها             | إضخط هنا                  | إستكمال/عرض الطلبات       | ط هنا لعرض الشهادة<br>فن الإطلاع عليها من خلال قائمن | إضغا<br>كما يما |